## COME PRELEVARE LE FATTURE ELETTRONICHE DAL SITO DI AGENZIA ENTRATE

Accedere all'Area Riservata del sito https://www.agenziaentrate.gov.it

Accedi a Fatture e corrispettivi

Entrare in Consultazione Fatture elettroniche e altri dati Iva

| Consultazione                                  |
|------------------------------------------------|
| Fatture elettroniche e altri dati IVA          |
| Monitoraggio delle ricevute dei file trasmessi |
| S Consultazioni e download massivi             |

Poi su Fatture elettroniche – Le tue fatture ricevute

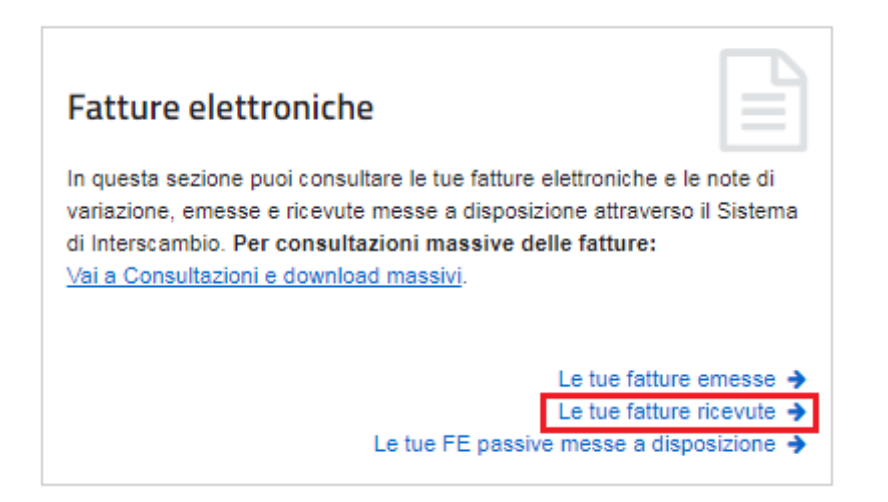

Individuare le fattura che interessa e cliccare sul dettaglio fattura.

## Le tue fatture ricevute

| Ricerca                         | E Fatture in                 | dividuate (            | 14) nel periodo                    | 01/01/20              | 19 - 29/01/                      | 2019                           |                   |                 |                           |                        |  |
|---------------------------------|------------------------------|------------------------|------------------------------------|-----------------------|----------------------------------|--------------------------------|-------------------|-----------------|---------------------------|------------------------|--|
| Codice fiscale/Partita IVA: 😡   | & Esporto lo tobe            | la Vaia Co             | nsultazioni e download             |                       |                                  |                                |                   |                 |                           |                        |  |
| CF 04938710011 e tute le PIVA Y |                              |                        |                                    | -                     |                                  |                                |                   |                 |                           |                        |  |
| Data di ricezione               | q corca il testo nell'elenso |                        |                                    |                       |                                  |                                |                   |                 |                           |                        |  |
| Dat:<br>Orid102019              | 0<br>Tipo fattura            | 0<br>Tipa<br>documento | 0<br>Numero fattura J<br>Documento | 0<br>Data<br>emisione | 0<br>Identificativo<br>fornitore | 0<br>Imponibile i<br>Importo € | 0<br>Imposta<br>E | 0<br>Sdi / file | 0<br>Fature<br>consegnate | 0<br>Data<br>ricezione |  |
| AL                              | Patters tra privati          | Paltura                | 20025936                           | 25/01/2019            | 07092780159                      | 555,75                         | 122,27            | 229599148       | ~                         | 29/01/2019             |  |
| 29/01/2019                      | Patura tra privati           | Pattura                | 145/825                            | 25/01/2019            | 06328110017                      | 1.007,50                       | 221,65            | 230135024       | -                         | 29/01/2019             |  |

Si aprirà una videata di dettaglio, sarà necessario cliccare su Download file fattura

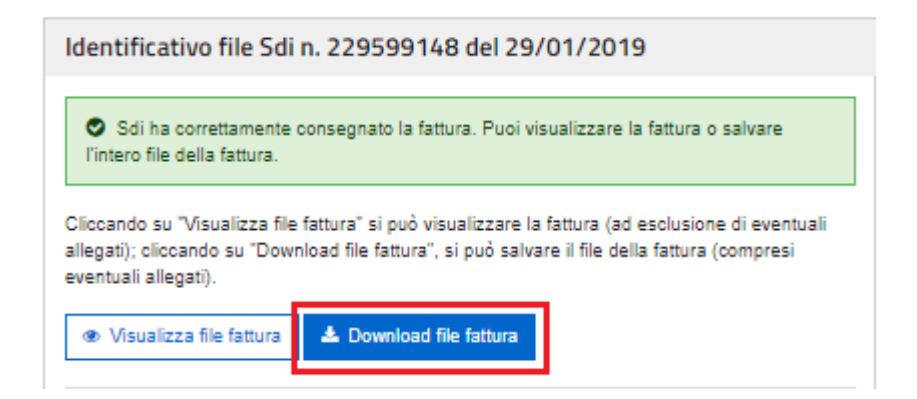

Il file viene naturalmente scaricato nella cartella **Download** del proprio computer.

Da questa cartella sarà necessario "pescare" per caricare il file fattura nella banca dati di eQuilibra.